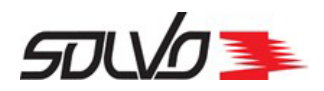

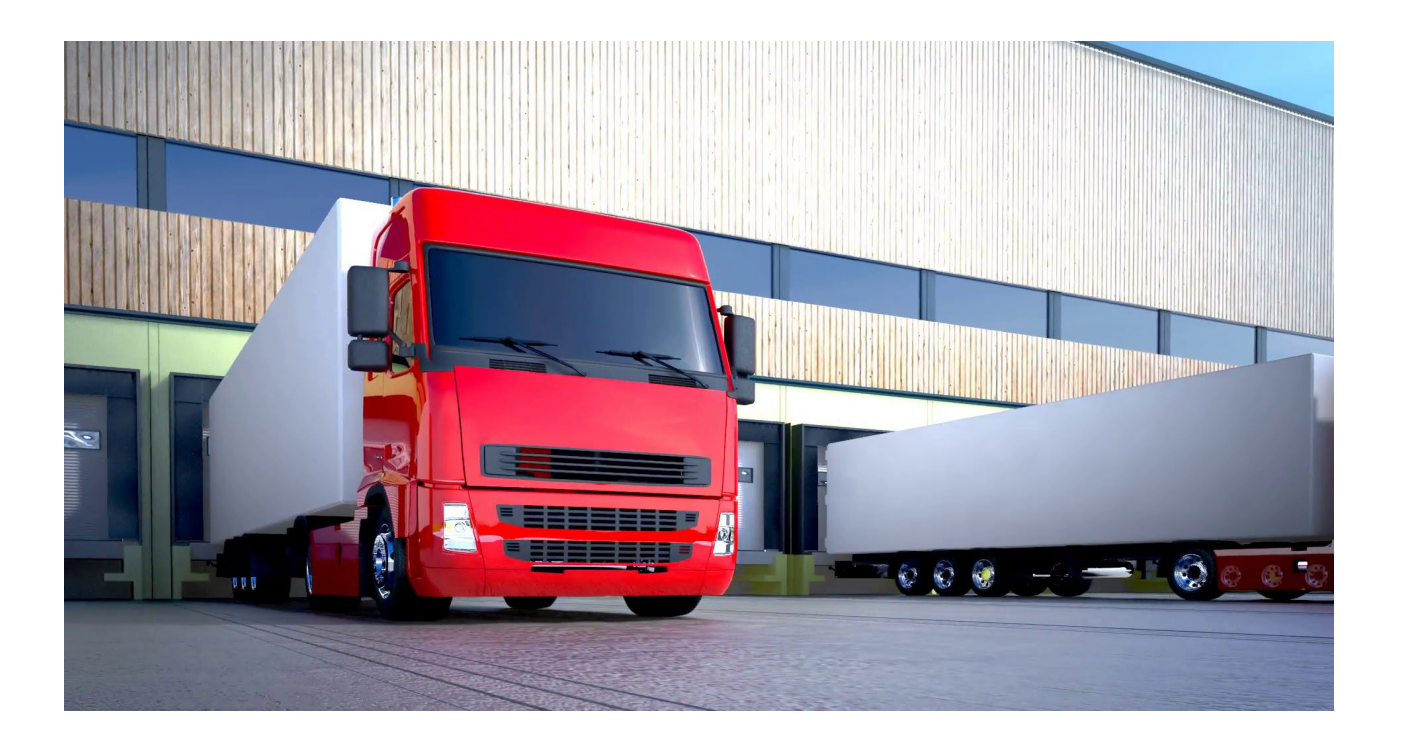

# Инструкция по развертыванию Solvo.TOS.Cargo v.1

Санкт-Петербург 2020

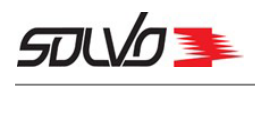

## Оглавление

| Часть 1. Введение                                                                                        |        | .3 |
|----------------------------------------------------------------------------------------------------|--------|----|
| Часть 2. Условия применения                                                                              |        | .4 |
| 1. Системные требования программного обеспечения                                                         | 4      |    |
|                                                                                                    |        | _  |
| Часть 3. Подготовка к работе                                                                             |        | .6 |
| Часть 3. Подготовка к работе<br>1. Установка виртуальной машины                                          | 9      | .6 |
| Часть 3. Подготовка к работе<br>1. Установка виртуальной машины<br>2. Запуск системы Solvo.TOS.Cargo v.1 | 9<br>9 | .6 |

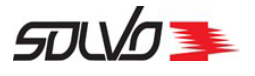

## Введение

Настоящий документ содержит описание системных и программных требований к компьютеру, на котором будет устанавливаться система Solvo.TOS.Cargo v.1, а также пошаговую инструкцию по установке предоставляемых файлов.

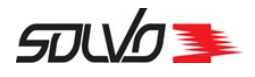

#### Условия применения

## Системные требования программного обеспечения

Для установки виртуальной машины с экземпляром системы Solvo.TOS.Cargo v.1 рабочая станция должна соответствовать следующим техническим характеристикам:

#### Аппаратные требования

Необходимые аппаратные ресурсы:

- Процессор 4х ядерный;
- Оперативная память не менее 64 Гб;
- Жесткий диск не менее 64 Гб hdd.

#### Программные требования

На рабочей станции должно быть установлено программное обеспечение:

- 1. Операционная система семейства Linux, отвечающая следующим требованиям:
  - 1.1. Версия ядра 4.14 и выше;
  - 1.2.Поддержка архитектуры х86-64;
  - 1.3.Поддержка RPM-пакетов;
  - 1.4.Наличие бинарной совместимости с RedHat Linux/CentOS 7 x86\_64 версии 7.4 и выше или RedOS ver.7;
- 2. СУБД PostgreSQL 14 и выше;
- 3. Docker-контейнер версии 19.03.12;
- 4. Сетевое подключение доступ к YUM;
- 5. OpenJDK;
- 6. Веб-браузер Firefox 79.0 (64-битный) или Google Chrome 84.0.4147.135 (64-битный) и выше.

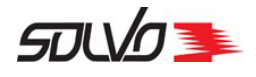

### Подготовка к работе

В данном разделе описаны требования к техническому и программному обеспечению, необходимые для работы с виртуальной машиной (BM) Docker, а также инструкции по ее установке и развертыванию экземпляра Системы Solvo.TOS.Cargo v.1.

На рабочей машине должны быть предустановлены следующие элементы:

- Хост-система (хост) операционная система, на базе которой предполагается функционирование Системы Solvo.TOS.Cargo v.1 при помощи системы контейнеризации Docker.
- Система контейнеризации Docker (СК) система, обеспечивающая контейнерную виртуализацию и отвечающая за запуск и работу Системы Solvo.TOS.Cargo v.1 внутри контейнеров.
- Настроенный Х-сервер.
- SSH демон (SSHD).
- Репозиторий ереl.
- Пользователь, включенный в группу Docker.

Перечень предоставляемых файлов системы:

• tospsr.tar.tgz.

#### Подготовка компьютера с OC Windows к запуску системы Solvo.TOS.Cargo v.1

- 7. Установите на компьютер программу Xming X Server for Windows.
- 8. Запустите ее и убедитесь, что значок Xming есть в трее.
- 9. Настройте программу Putty следующим образом:
- В поле Имя хоста (или IP-адерес) укажите адрес компьютера с ОС типа Linux, к которому следует подключиться.
- В остальном заполните поля так же, как указано на скриншоте ниже.

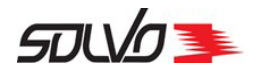

| Vyawure a                                     |                                                                       |                                                                                                   |                                                                                                    |                                                                                                    |
|-----------------------------------------------|-----------------------------------------------------------------------|---------------------------------------------------------------------------------------------------|----------------------------------------------------------------------------------------------------|----------------------------------------------------------------------------------------------------|
| VI DWINTO DI                                  |                                                                       |                                                                                                   |                                                                                                    | семейства Linux                                                                                                    |
| Укажите адрес, к которому хотите подключиться |                                                                       |                                                                                                   | на котором бул                                                                                                    |                                                                                                    |
| Имя хоста (или IP-адрес) Порт                 |                                                                       |                                                                                                   |                                                                                                    |                                                                                                    |
| 1 million                                     |                                                                       |                                                                                                   | 22                                                                                                    | производиться                                                                                                    |
| Тип соедин                                    | нения:                                                                |                                                                                                   |                                                                                                    | развертывание                                                                                                    |
| ○ Telnet                                      | ● SSH ○ Raw                                                           | O Rlogin O                                                                                        | Serial OADB                                                                                                    | системы Solvo Т                                                                                                    |
| Manager                                       |                                                                       |                                                                                                   |                                                                                                    |                                                                                                    |
| управлени                                     | е сеансами                                                            |                                                                                                   |                                                                                                    |                                                                                                    |
|                                               |                                                                       |                                                                                                   | Очистить                                                                                                    |                                                                                                    |
|                                               |                                                                       |                                                                                                   |                                                                                                    |                                                                                                    |
|                                               |                                                                       |                                                                                                   | Загрузить                                                                                                    |                                                                                                    |
|                                               |                                                                       |                                                                                                   | Сохранить                                                                                                    |                                                                                                    |
|                                               |                                                                       |                                                                                                   | Сохранить                                                                                                    |                                                                                                    |
|                                               |                                                                       |                                                                                                   | Удалить                                                                                                    |                                                                                                    |
|                                               |                                                                       |                                                                                                   |                                                                                                    |                                                                                                    |
|                                               |                                                                       |                                                                                                   | Новая папка                                                                                                    |                                                                                                    |
|                                               |                                                                       |                                                                                                   | V                                                                                                    |                                                                                                    |
|                                               |                                                                       |                                                                                                   | удалить папку                                                                                                    |                                                                                                    |
|                                               |                                                                       |                                                                                                   | Уровень выше                                                                                                    |                                                                                                    |
|                                               |                                                                       |                                                                                                   |                                                                                                    |                                                                                                    |
|                                               |                                                                       |                                                                                                   |                                                                                                    |                                                                                                    |
| Папка                                         | Default                                                               |                                                                                                   | ~                                                                                                    |                                                                                                    |
| TIGING                                        | Derault                                                               |                                                                                                   | *                                                                                                    |                                                                                                    |
|                                               |                                                                       |                                                                                                   |                                                                                                    |                                                                                                    |
| Закрывать                                     | окно при выходе:                                                      |                                                                                                   |                                                                                                    |                                                                                                    |
|                                               | Тип соедин<br>О Telnet<br>Управления<br>Папка<br>Закрывать<br>Регесси | Тип соединения:<br>О Telnet  SSH Raw Управление сеансами Папка Default Закрывать окно при выходе: | Тип соединения:       Тепеt       SSH       Raw       Rlogin       S         Управление сеансами       С       С       С       С       С         Папка       Default       Закрывать окно при выходе:       С       Тапка с       С | 22<br>Тип соединения:<br>Теlnet  SSH  Raw  Rlogin  Serial  ADB<br>Управление сеансами<br>Очистить<br>Загрузить<br>Сохранить<br>Удалить<br>Новая папка<br>Удалить папку<br>Уровень выше<br>Папка Default<br>Закрывать окно при выходе: |

Рис. 1 Пример конфигурации Putty

10. Слева перейдите на вкладку **Соединение - SSH - X11**. Заполните поля как показано на скриншоте ниже:

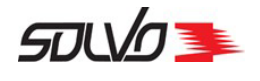

| слы.                                                                                                    |                                                                                        |                  |       |
|----------------------------------------------------------------------------------------------------|----------------------------------------------------------------------------------------|------------------|-------|
| Особенности \land                                                                                                    | Настройки перенаправления сеанса X11 через SSH                                         |                  |       |
| Окно<br>Внешний вид                                                                                                    | X11-перенаправление<br>И Включить X11-перенаправлени                                   | ие               |       |
| Колировка                                                                                                    | Отображение дисплея Х                                                                  | localhost:0      |       |
| ⊕. Выделение<br>— Цветовая схем.<br>— Прозрачность                                                                          | Протокол X11 аутентификации<br>MIT-Magic-Cookie-1<br>Файл X authority для локального о | O XDM-Authorizat | ion-1 |
| Гиперссылки                                                                                                    |                                                                                        | -                | Обзор |
| Blogin                                                                                                    |                                                                                        |                  |       |
| Rlogin<br>SSH<br>Обмен ключ<br>Ключи узла<br>Шифровани<br>Аутентифик<br>ТТҮ<br>ТТҮ<br>ТҮннели<br>Bugs<br>ZModem             |                                                                                        |                  |       |
| Rlogin<br>SSH<br>Обмен ключ<br>Ключи узла<br>Шифровани<br>Аутентифик<br>ТТҮ<br>ТТҮ<br>ТҮннели<br>Bugs<br>ZModem<br>Serial ✓ |                                                                                        |                  |       |

Рис. 2 Настройки окна X11

- 11. Нажмите кнопку Соединиться.
- 12. В открывшемся окне консоли введите логин пользователя для работы на компьютере с ОС типа Linux.
- 13. Нажмите клавишу Enter.
- 14. Введите пароль. Введенные символы при этом отображены не будут.
- 15. Нажмите **Enter**.

16.Далее см. п. Установка виртуальной машины Э, начиная с п.3.

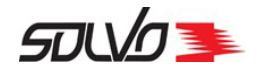

## 1. Установка виртуальной машины

- 1. Откройте консоль.
- 2. Войдите от лица пользователя, включенного в группу docker. Обратитесь к системному администратору, чтобы он добавил вашего пользователя в данную группу.
- 3. Создайте каталог под названием doker.
- 4. Данные для скачивания образа системы Solvo.TOS Cargo v.1 предоставляются после заключения договора на установку и внедрение.
- 5. Загрузите образы в хранилище образов командой:

```
docker load -i doker/tospsr.tar.gz
```

6. По итогам появится запись об установленном образе с присвоенным ему именем:

Loaded image: tospsr:20200828

### 2. Запуск системы Solvo.TOS.Cargo v.1

1. В консоли найдите идентификационный номер загруженного образа командой:

docker images

2. Отобразится запись следующего вида:

| REPOSITORY | TAG      | IMAGE ID       | CREATED    | SIZE   |
|------------|----------|----------------|------------|--------|
| tospsr     | 20200828 | 12-значный код | 1 hour ago | 5.12GB |

3. Запустите распакованную систему командой, в конце которой вставьте значение названия установленного образа (репозиторий:тэг, в данном случае, например tospsr:20200828) :

docker run -d --rm --name tos\_psr --privileged=true -p
23080:23080 -v /sys/fs/cgroup:/sys/fs/cgroup:ro
tospsr:20200828

4. Подождите 3-5 минут. Запуск всех компонентов Системы может занять некоторое время.

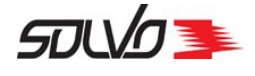

#### Вход в систему Solvo.TOS.Cargo v.1 с компьютера, на котором установлен образ и запущена система

- 1. Запустите Х-сервер командой:
- ssh -X логин\_пользователя@адрес\_компьютера
- 2. Введите пароль.
- 3. Откройте браузер (например, Firefox), следующей командой:

firefox http://localhost:23080/tos

5. В открывшейся форме введите логин - **TESTW** и пароль - **123**.

Вход в систему Solvo.TOS.Cargo v.1 с другого компьютера

1. На компьютере, на котором установлен образ и запущена система Solvo. TOS через консоль проверьте настройки docker daemon следующей командой:

```
cat /etc/docker/daemon.json
```

2. Настройки должны выглядеть следующим образом:

```
{
  "iptables": false,
  "ip-forward": false,
  "ipv6": true,
  "fixed-cidr-v6": "любое значение"
}
```

- 3. Откройте браузер штатными средствами ОС на своем компьютере.
- 4. В адресной строке введите адрес машины, на которой развернуты система:

http://adpec\_машины,\_на\_которой\_развернуты\_система:23080/tos

6. В открывшейся форме введите логин - **TESTW** и пароль - **123**.

## 3. Остановка системы Solvo.TOS.Cargo v.1

После завершения всех работ с системой Solvo.TOS.Cargo v.1 ее необходимо остановить для экономии ресурсов:

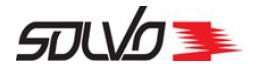

1. Откройте список контейнеров, установленных в системе, командой:

docker ps -a

2. Отобразится запись следующего вида:

| CONTAINER ID                 | IMAGE                   | COMMAND          | CREATED                  |
|------------------------------|-------------------------|------------------|--------------------------|
| STATUS                       |                         | PORTS            | NAMES                    |
| 380a800c76e0<br>ago Up About | c9486ae32e58<br>an hour | "/usr/sbin/init" | About an hour<br>tos_psr |

3. Остановите Solvo.TOS следующей командой:

docker stop tos\_psr

4. При необходимости повторного запуска снова воспользуйтесь командой:

```
docker run -d --rm --name tos_psr --privileged=true -p
23080:23080 -v /sys/fs/cgroup:/sys/fs/cgroup:ro
tospsr:20200828
```

Обратите внимание: после повторного запуска системы Solvo.TOS.Cargo v.1 работа начнется с базовой точки, а итоги тестирования в рамках предыдущих запусков будут утеряны.

#### Удаление образа

1. Для удаления образа после завершения всех работ воспользуйтесь командой:

docker rmi tospsr:20200828